## NOTICE DE CONNEXION A PRONOTE VIA L'ENT DU COLLEGE

Adresse de connexion à taper dans la barre d'adresse de votre navigateur (Chrome, Firefox ou Safari)

## https://chassigneux-isere.ent.auvergnerhonealpes.fr/

# Le site public du collège s'affiche alors :

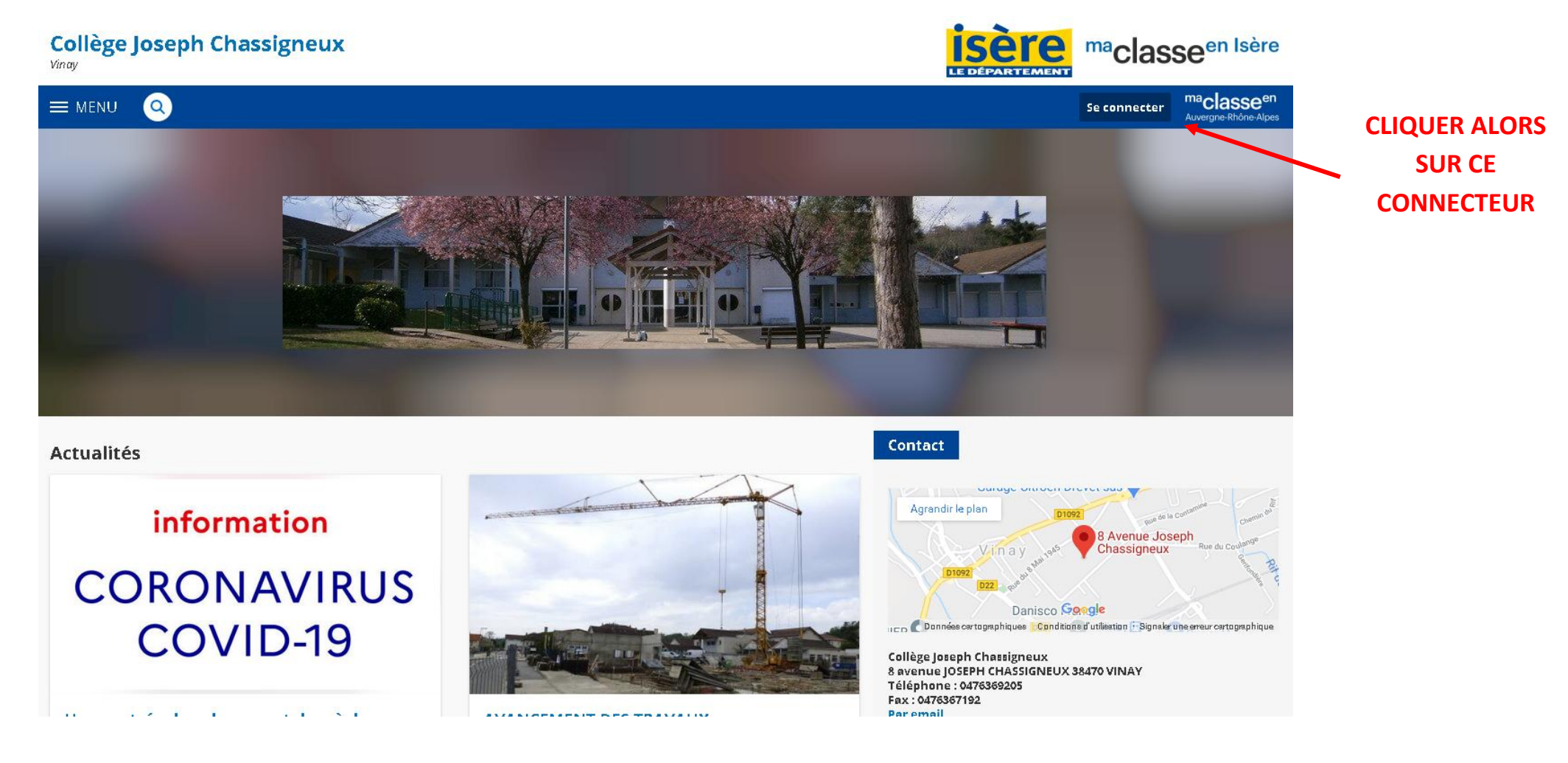

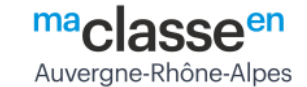

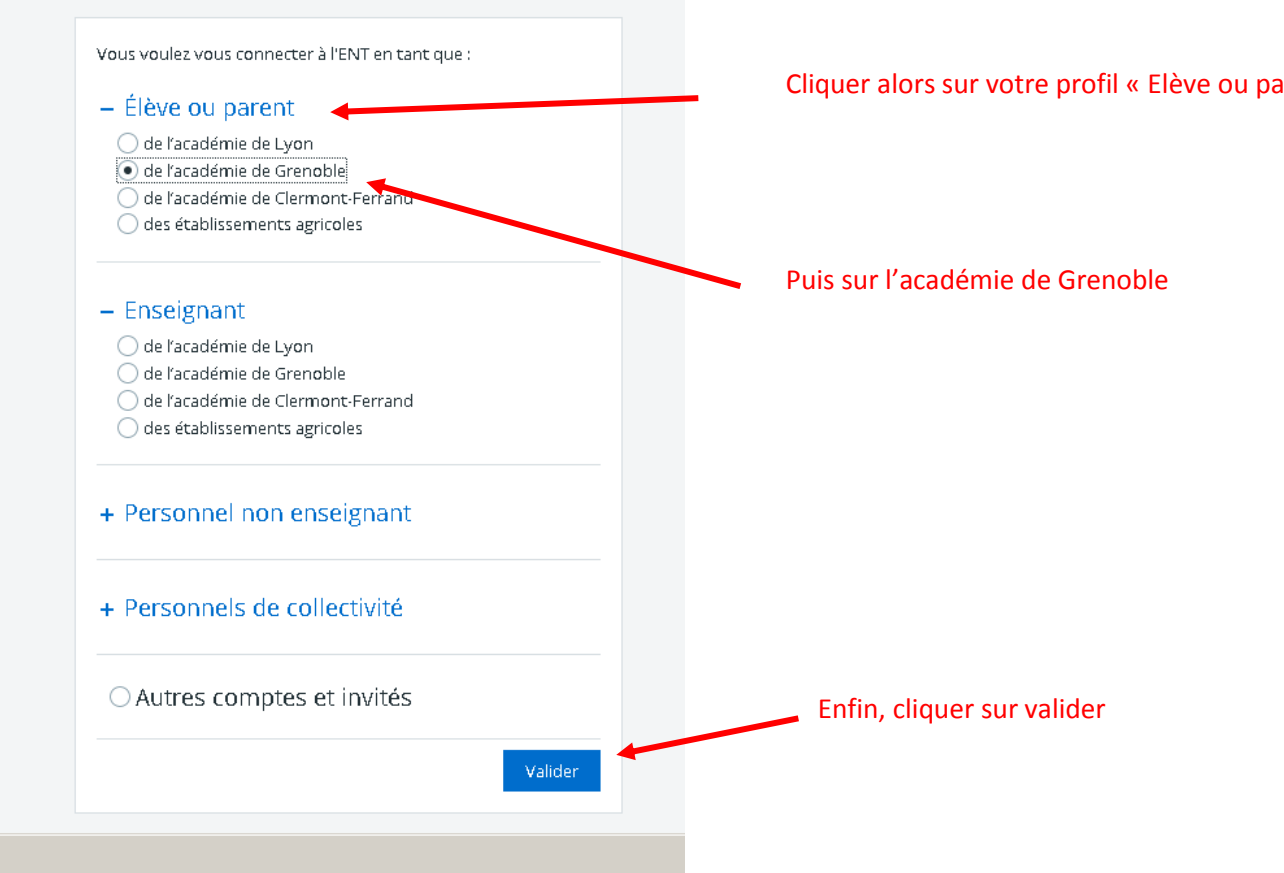

#### Cliquer alors sur votre profil « Elève ou parent »

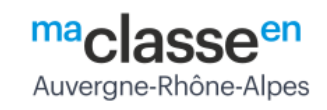

| Bienve                         | nue sur votre Environnement Numérique de Travail                                                                                               |
|--------------------------------|----------------------------------------------------------------------------------------------------|
| i                              | Vous souhaitez vous connecter à<br>l'ENT en tant que :                                                                                         |
|                                | Élève ou parent de l'académie de Grenoble                                                                                                    |
|                                | Changer                                                                                                    |
|                                |                                                                                                    |
| intrez v                       | otre identifiant et votre mot de passe.                                                                                                    |
| lentifi                        | iant (*)                                                                                                    |
| *****                          | ****                                                                                                    |
| lot de                         | равве (*)                                                                                                    |
| •••••                          |                                                                                                    |
|                                | Valider                                                                                                    |
|                                |                                                                                                    |
| <sup>2</sup> our de<br>'ENT et | is raisons de securité, déconnectez-vous avant de quitter<br>fermez votre navigateur web.                                                      |
|                                | Mot de passe oublié                                                                                                    |
| En tant qu<br>Libertés »       | u'utilisateur de l'ENT et conformément à la Loi « Informatique et<br>. du 6 janvier 1978 vous disonsez d'un droit d'arrès et de rectification  |
| aux inforn<br>d'un établ       | nations qui vous concernent. Pour exercer ce droit, si vous dépendez<br>lissement, adressez-vous au Chef d'établissement, dans tous les autres |
| car conta                      | insernen, aureiser vas as ener a consistenting aurs das res aures<br>inter l'administratione du cite inter établicencent                       |

| × MENU                                                                                                    | Collège Joseph Chassigneux                                                                                                    | Mes accès 👻 🍨 🢡                                                                                                    |
|----------------------------------------------------------------------------------------------------|----------------------------------------------------------------------------------------------------|----------------------------------------------------------------------------------------------------|
| <u></u> 当 し                                                                                                    | Séances du jour                                                                                                    | Actualités Azenda Blogs & Forums                                                                                                    |
| <ul> <li>Accueil</li> <li>Messagerie</li> <li>Cahier de textes</li> <li>Classeur pédagogique</li> </ul>            | Votre cahier de textes n'est pas accessible actuellement car les<br>données n'ont pas été initialisées dans votre établissement.<br>Pour plus d'informations, merci de contacter votre administrateur<br>ENT.                                                       | Collège Joseph Chassigneux         25 août 2020 - Une rentrée dans le respect des règles sanitaires En savoir plus         15 juin 2020 - AVANCEMENT DES TRAVAUX En savoir plus         16 juin 2020 - Le nouvel Espace Numérique de Travail arrive dans notre établissement En savoir plus |
| <ul> <li>Carnet de liaison</li> <li>+ Établissement</li> <li>+ Services personnels</li> <li>- Scolarité</li> </ul> | Travail à faire Votre cahier de textes n'est pas accessible actuellement car les données n'ont pas été initialisées dans votre établissement. Pour plus d'informations, merci de contacter votre administrateur ENT. Aucue travail à faire pour les prochains inurs |                                                                                                    |
| Fiches élèves PRONOTE + Publication                                                                                | Vie scolaire Plus de détails                                                                                                    | Ouvrir i onglet scolante dans le menu de gauche                                                                                                    |
| + Espace des classes                                                                                               | Aucune évaluation récente à afficher.<br>Retards et absences<br>Aucune absence récente à traiter.<br>Derniers messages                                                                                                    | Puis cliquer sur le connecteur PRONOTE                                                                                                    |

### Vous arrivez alors sur votre session PRONOTE

| -)→ C û         | 🛛 🔒 https://0380087n.index-educa                    | tion.net/pronote/eleve.html?identifiant=fWTt9KuNnRZCuwvD … 🗟 🏠 🕻 | Rechercher                                                        | III\ 🗉 🔍 👬 🗄                  |
|-----------------|-----------------------------------------------------|------------------------------------------------------------------|-------------------------------------------------------------------|-------------------------------|
| *               |                                                     | Espace Élèves - Espace Élèves -                                  | GNEUX                                                             | PRONÔTE                       |
| Mes données     | Cahier Notes Compétences Vie<br>de textes scolaire  | Communication                                                    |                                                                   | A   💦                         |
| age d'accueil   |                                                     |                                                                  |                                                                   |                               |
|                 | ieu 03 sent                                         | 2<br>Travail à faire                                             | Portail 1                                                         |                               |
| 08500           | Semaine A                                           | Aucun travail à faire n'a été saisi pour cette semaine           | Rechercher une ressource dans la base du CDI                      | Q                             |
| 09h00           | MATHEMATIQUES<br>LE TOUZE G.<br>BI6                 |                                                                  |                                                                   | 0                             |
| 10h00           | MOREL C.<br>MA 105                                  | Aucune ressource pédagogiques                                    | Agenda                                                            |                               |
| 11h00           | CHARREIRE C.<br>[403_4ALL4E3]                       |                                                                  | Aucun évènement à venir                                           |                               |
|                 | [4C3_4ALL4E3]                                       | Absences, punitions                                              | Informations & Sondages                                           |                               |
| 13h00           |                                                     | Aucun nouvel évènement Les évènements des 15                     | derniers jours<br>Restitution ET distribution des manuels<br>2020 | scolaires                     |
| 14h00           | EDUCATION MUSICALE<br>DROUVIN P.<br>C129 EDMUS      | Dernières notes                                                  | M. TRUFELLI D.                                                    |                               |
| 15h00           | Prof. absent<br>HISTOIRE-GEOGRAPHIE<br>KUSMIEREK P. | Aucune nouvelle note                                             | Discussions                                                       |                               |
| 17h00           | FRANCAIS<br>BELLEFROID A.<br>B17                    |                                                                  | Aucun nouveau message                                             |                               |
| 18h00           |                                                     |                                                                  |                                                                   | 0                             |
| entions légales | Toutes vos données sont 📸 INDEX ÉDUCATION           |                                                                  |                                                                   | ? Accéder à l'aide en ligne ) |